# GO-IEP and FTE: Using Reports in GO-IEP for FTE Reporting

2020 Data Conference Georgia Online IEP Georgia Department of Education Division of Special Education Services and Supports

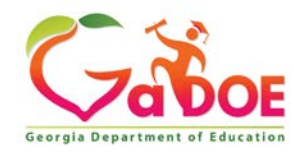

1

### GO-IEP FTE Data Submission Report

- GO-IEP has a report that includes all special education elements collected in FTE except the 6 Program Segment Codes, Inclusion Codes, Transportation Segments, and Itinerant Teacher.
- GO-IEP System and School Admins can access it through reports by choosing Data for FTE Submission

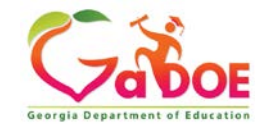

### **Plan for Success**

- Begin reviewing the FTE report early (August) and review on a regular schedule through FTE Count Day
- Other reports to watch:
  - Status Report
  - Meetings Report– Meetings Not Completed
  - Override Not Submitted
  - Services Report

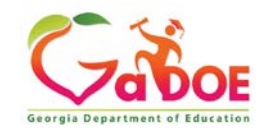

### **Plan for Success**

4

- Have Case Managers check/ verify:
  - Eligibility categories match the most recent eligibility report
  - Publicly enrolled question is answered correctly

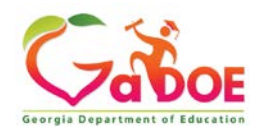

### GO-IEP FTE Data Submission Report

#### These fields show in the excel:

| Excel Column | ETF report element                                       | Where does the report get the data?                                                                  |
|--------------|----------------------------------------------------------|----------------------------------------------------------------------------------------------------|
| A            | System Code                                              | where does the report set the data.                                                                  |
| В            | Year                                                     |                                                                                                    |
| С            | School Code                                              | The current school showing in GO-IEP                                                                 |
| D            | Minutes per week                                         | Calculated from the services active on the date of the report                                        |
| E            | Report Type                                              | Reported based upon IEP status in GO                                                                 |
| F-U<br>AB-AM | Disability and Related Services for<br>Federal Reporting | F-U from the profile<br>AB-AM from related services active with the current<br>IEP in GO             |
| V            | Primary Disability                                       | The active IEP in GO                                                                                 |
| W            | Secondary Disability                                     | profile page                                                                                         |
| Х            | Primary Disability Code                                  | Converts disability shown in column V to the applicable FTE code                                     |
| Y            | Disability Used for Program Code                         | Duplication of Column V unless SDD, AU or TBI. If these- the disability selected on the profile page |
| Z            | FTE Program Code                                         | Converts disability shown in column Y to the applicable FTE code                                     |

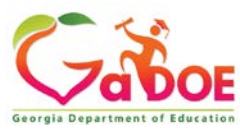

### GO-IEP FTE Data Submission Report

#### These fields show in the excel:

| Excel Column | FTE report element                            | Where does the report get the data?                                                          |
|--------------|-----------------------------------------------|----------------------------------------------------------------------------------------------|
| AA           | All Related Services provided for the student | All Related Services active in the current IEP in GO                                         |
| AN           | IEP type– Y, N or S                           | The IEP type in GO (N will never show in GO)                                                 |
| AO           | GTID                                          | profile page                                                                                 |
| АР           | Exit Event                                    | Event 9 or 10 events used as exit reasons in GO if prior to FTE1 and not previously reported |
| AQ           | Exit Date                                     | Event 9 or 10 events used as exit reasons in GO if prior to FTE1 and not previously reported |
| AR           | GAA                                           | The current IEP in GO                                                                        |
| AS           | Student Last Name                             | profile page                                                                                 |
| AT           | Student First Name                            | profile page                                                                                 |
| AU           | Student Grade                                 | profile page                                                                                 |
| AV           | Case manager                                  | profile page                                                                                 |
| AW           | Environment Code                              | profile page                                                                                 |

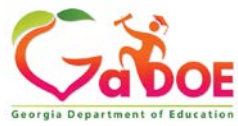

### **FTE Report**

- Export to Excel starting in August
- Turn on Filters
- Sort/ Filter Column D: Service Minutes/ Wk
  - 1. Look for total number of minutes per week > 1800
  - 2. Look for "IEP NOT FINALIZED"
  - 3. Look for "Mock IEP"
  - 4. Look for "IEP Not Available"
  - 5. Look for "Not Publicly Enrolled"
  - 6. Look for Blanks

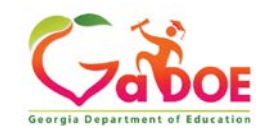

### **FTE Report**

### • Sort/ Filter Column Z and AW:

- 1. filter for Blank
- 2. The system admin will need to return to the student's profile page to enter and save the appropriate code.
- Sort/ Filter Column AN
  - Filter for "S" to verify list of Services Plans
- Sort/ Filter other columns to check information

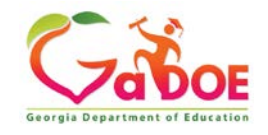

## **FTE Reporting**

- Infinite Campus(IC) has a tool that will import the report into IC
  - Generate FTE Record Extract gives users the report in a format that can be imported into the tool in IC
  - HELP includes the GO-IEP FTE File Layout if needed.
- PS is currently developing a tool to be able to import this report into PS
  - HELP includes the GO-IEP FTE File Layout if needed.

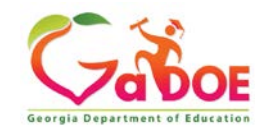

## **FTE Reporting**

- Import regularly once FTE opens to capture updates when meetings are finalized.
- Compare to FTE reports in GaDOE portal.
- If importing, make a list of the GNETS students for the minutes/ per week to be updated in the SIS once no additional imports from the GO-IEP file will be done.
  - Currently GNETS services are still included, therefore any minutes per week currently provided by GNETS staff will need to be removed and manually adjusted in the SIS.

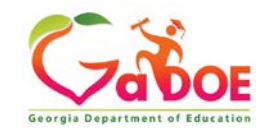

### We're here to help!

# Reach out to your GO-IEP contact if you need any assistance.

Linda Castellanos, Program Manager

Office: 404-463-0155 Cell: 404-719-8045

lcastellanos@doe.k12.ga.us

#### <u>NORTH</u>

Phoebie Atkins Cell: 470-316-8633 patkins@doe.k12.ga.us

Julie Spires Youngblood Cell: 470-316-8663 jyoungblood@doe.k12.ga.us

#### <u>SOUTH</u>

Emily Dishman Cell: 678-326-8087 <u>edishman@doe.k12.ga.us</u>

Dale Rose Cell: 678-340-0162 <u>drose@doe.k12.ga.us</u>

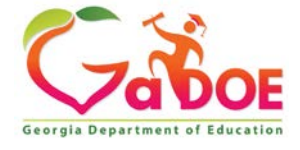

Educating Georgia's Future by graduating students who are ready to learn, ready to live, and ready to lead. 11

#### www.gadoe.org

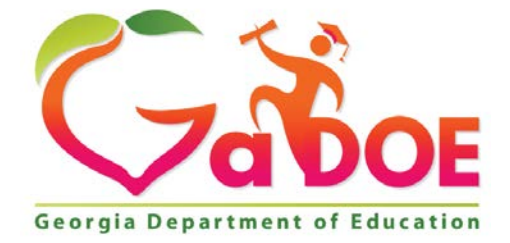

### EDUCATING GEORGIA'S FUTURE